# TIỆN ÍCH DÀNH CHO NGƯỜI HỌC TẠI UEH TỰ KIẾM TRA ĐẠO VĂN TRONG LMS

### Bước 1. Đăng nhập (g-mail) vào hệ thống LMS-UEH

a. Mở trình duyệt web  $\rightarrow$ <u>http://lms.ueh.edu.vn/</u>  $\rightarrow$  Đăng nhập

b. Nhấn Log in with Email UEH  $\rightarrow$  Username  $\rightarrow$  Password  $\rightarrow$  Log in **Ghi chú**: - Người học đặng nhập bằng tài khoản cá nhân (online ĐH, online SĐH) hoặc email <u>@st.ueh.edu.vn</u> do UEH cấp.

- Giảng viên đăng nhập bằng Email UEH (<u>@ueh.edu.vn</u>)

#### Bước 2. Đăng ký sử dụng tiện ích kiểm tra đạo văn trong LMS-UEH

a. Điều hướng → Tiện ích UEH → Khóa học Kiểm tra Đạo văn dành cho GV/NH

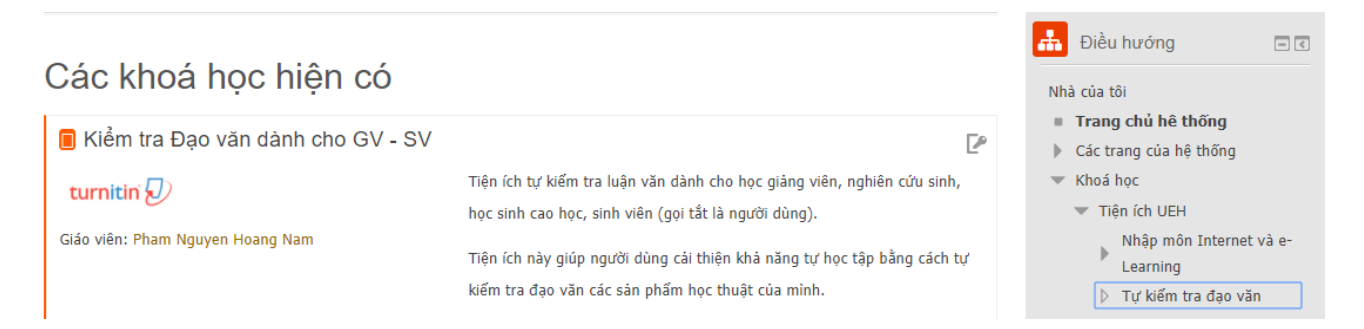

b. Chọn Khóa học → Nhập mã ghi danh (Enrollment key) → Enroll me
 Ghi chú: liên hệ anh Hoàng Nam (P.Công nghệ thông tin), <u>nam@ueh.edu.vn</u> để biết mã ghi danh

Nhà của tôi 🛛 Khoá học 🗋 Tiện ích UEH 🗌 Tự kiểm tra đạo văn 🗌 Ghi danh tôi vào khoá học này 🗆 Các tùy biến ghi danh

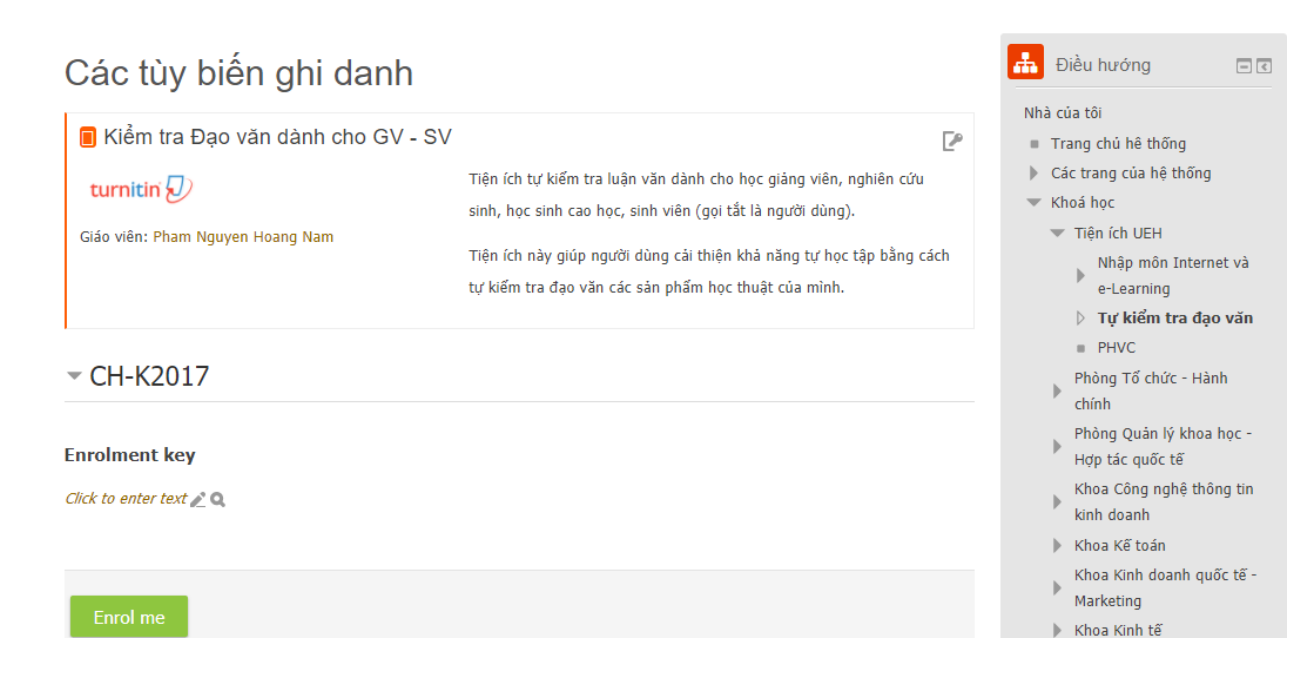

04/10/2017 Tiện ích dành cho người học tại UEH tự kiểm tra đạo văn trong LMS Trang 1/3

#### Bước 3. Kiểm tra đạo văn

a. Người học chọn Tiện ích kiểm tra đạo văn (Turnitin)

#### Tiện ích

Đây là tài nguyên cho phép giảng viên, sinh viên (gọi tắt là người dùng) tự kiểm tra đạo văn tại UEH

#### Chú ý:

(a) Các tài liệu được người dùng gửi kiếm tra thì (1) hệ thống sẽ chỉ kiếm tra, (2) tài liệu này không lưu vào cơ sở dữ liệu trong của hệ thống.

(b) Hệ thống đã được cấu hình theo Điều 4: Phát hiện và xử lý lỗi đạo văn, trong Quy định về kiếm soát và xử lý đạo văn và các sản phầm học thuật, ban hành ngày 15 tháng 12 năm 2016 của UEH: "Các sản phẩm học thuật được xem là phạm lỗi đạo văn nếu theo kết quá kiếm tra của Turnitin, có ít nhất sao chép nguyên căn một đoạn văn có 100 từ trở lên; hoặc có từ 20% văn bản giống với các nguồn dữ liệu của các tác giả khác hoặc chỉ thay đối tên đề tài, từ ngữ, số liệu nhưng giữ nguyên cấu trúc và nội dung tương tự các công trình khác.")

🕖 Tiện ích Kiểm tra Đạo văn

### b. Chọn nộp bài $\rightarrow$ Nhập tên tự đề $\rightarrow$ Đính kèm tập tin $\rightarrow$ Nộp bài/Bài nộp lại

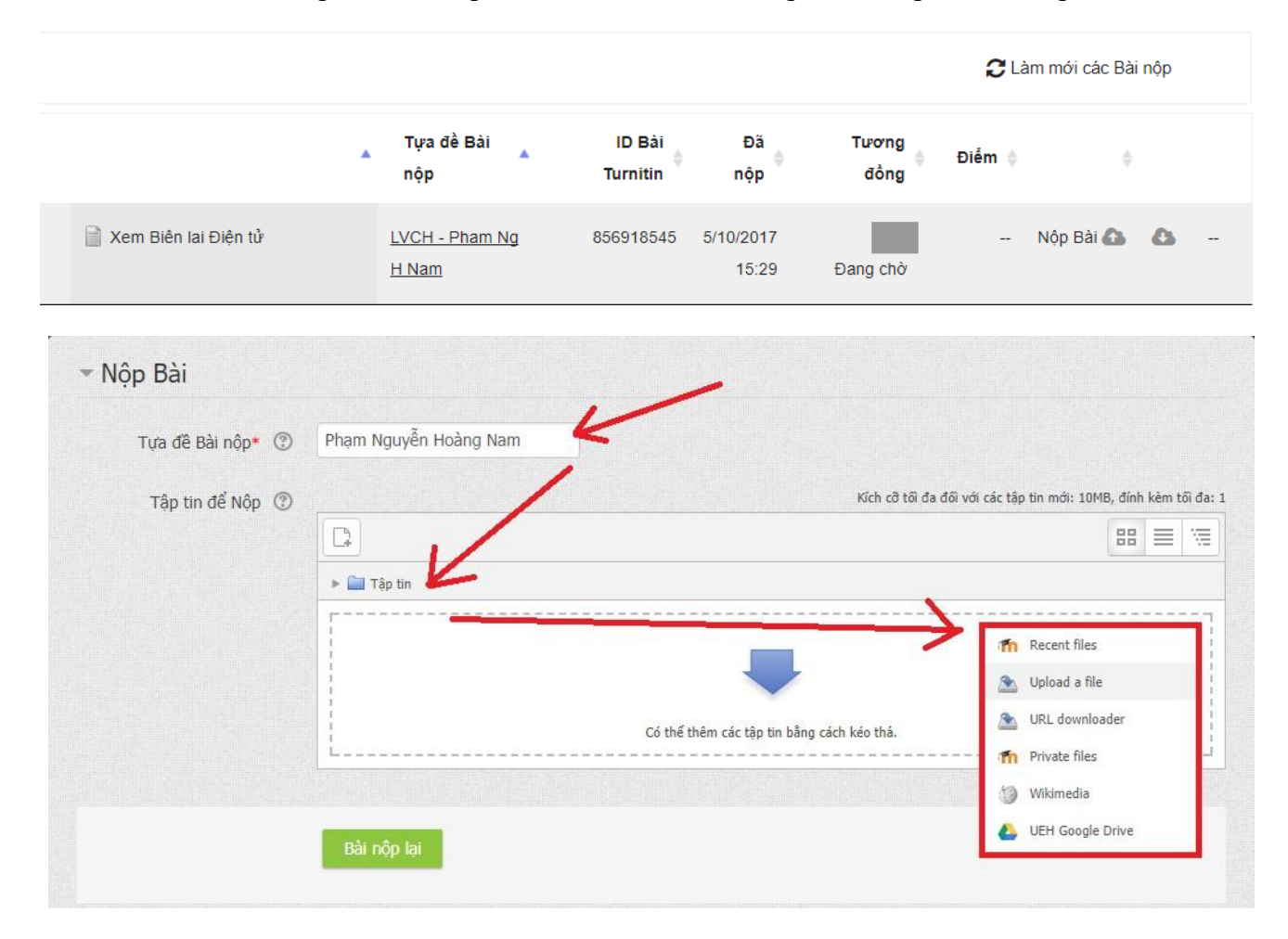

## Bước 4. Xem kết quả

Xem chi tiết kết quả kiểm tra đạo văn (chỉ hiển thị 15 phút sau khi nộp bài) → Nhấn vào tỷ lệ tương đồng

| 🖉 Feedback Studio 🗙                                                                                                    | Θ – □                                           | ×  |
|----------------------------------------------------------------------------------------------------|-------------------------------------------------|----|
| ← → C Secure   https://ev.turnitin.com/app/carta/en_us/?s=1&u=1062774594&o=856918                                                                                                    | 545⟨=en_us&stude 🛧 🙆 🧕                          | :  |
| 🔡 Apps 💌 Danh bạ 🐝 Learning English Broa 🍃 Library Genesis 🤠 About - IEEE Smart Ci 🕷 ITS HCM                                                                                                    | MUT @ The TOEFL® Test                           | ** |
| 🕗 Nam Pham Nguyen Hoang   LVCH - Phạm Ng H Nam                                                                                                    |                                                 | ?  |
| u noo nó oosti dami i oostano on non tô ni oostano sa dan u aa ida u                                                                                                    | Match Overview                                  | X  |
| hoạch, tổ chức thực hiện và kiểm soát quả trình lưu chuyến, dự trữ hàng hoá, dịch       Image: the solution of the solution of the sol | 28%                                             |    |
| + Nhận hàng từ người gửi tới cáng, bên tàu, bên xe v.v., theo thỏa thận giữa                                                                                                    | <                                               | >  |
| người vận chuyển với người thuê vận chuyển.<br>+ Lâm các thủ tục giấy tờ cần thiết: thủ tục hải quan, vận đơn vận chuyển, làm<br>thủ tục giủ giữ hàng hóa để gui hàng hóa hoặc nhận hàng hóa được vận chuyển đến.<br>28                                                                                                    | www.zbook.vn<br>Internet Source                 | >  |
| Giao hàng hòa cho người văn chuyển, xêp hàng hòa lên phương tiên văn<br>chuyển theo quy định, nhận hàng hóa được văn chuyển đến,<br>Tổ chức nhân hàng, lưu kho, lưu bải, bảo quán hàng hóa hoặc thực hiện giao<br>hàng hóa được văn chuyển đến cho người có quyển nhận hàng                                                                                                    | Submitted to National 4%                        | >  |
| <ul> <li>Dịch vụ logistics lý Việt Nam có quy mỗ 20-22 tỷ USD/năm, chiếm 20,9% GDP</li> <li>của cả nước. Và nếu chi tính riêng khâu quan trọng nhất trong logistics là vận tái, chiếm từ 40-60% chi phí thi cũng đã là một thị trường dịch vụ không lồ. Theo QĐ số</li> <li>175/QĐ/TTg của Thủ tương Chính phủ về "Phê duyệt chiến luọc tổng thể phát triển khu vục dịch vụ của Việt Nam đến năm 2020", tốc đó tăng trường thị trưởng logistics đư tao chiếm 10% GDP vào năm 2020. Ngành Logistics được xem là vều tô then chốt thức đầy phát triển hệ thống sản xuất, phản nhân luo logistics đượ các bộ phận chính sau:</li> <li>Trong một công tự Logistics thường có các bộ phận chính sau:</li> </ul>                                                                                                    | 3 dulieu.tailieuhoctap.vn 3%<br>Internet Source | >  |
|                                                                                                    | Submitted to University 3%<br>Student Paper     | >  |
|                                                                                                    | idoc.vn 1%                                      | >  |
| lạc, giải đặp thắc mắc, tư vẫn, bảo giả, Các nhân viên này kiên trì, bên bị, nhay cảm<br>và có các kỹ năng cần thiết như làm việc qua điện thoại, thuyết trình, giao tiếp, nằm<br>bất tâm lý khách hàng, có khả năng xử lý các tính huống kịp thời,                                                                                                    | www.sdh.ueh.edu.vn 1%                           | >  |

→ Nộp lại bản cập nhật nếu chưa đạt yêu cầu.

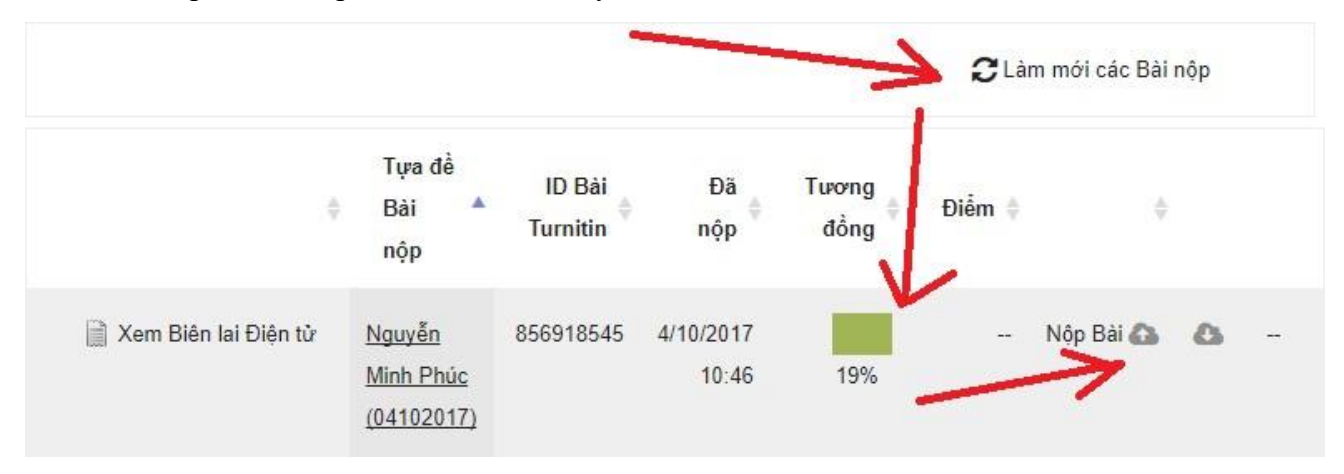